# 維護Catalyst交換器上的VLAN.DAT檔

| 目錄                                       |
|------------------------------------------|
|                                          |
| <u>必要條件</u>                              |
| 霊求                                       |
| 採用元件                                     |
| 相關產品                                     |
| <u>慣例</u>                                |
| <u>背景資訊</u>                              |
| <u>管理vlan.dat檔案</u>                      |
| <u>在交換機啟動期間</u>                          |
| <u>檔名和位置</u>                             |
| <u>檢視VLAN資訊</u>                          |
| 將VLAN資訊重設為預設值                            |
| <u>恢復vlan.dat檔案</u>                      |
| <u>備份和還原vlan.dat檔</u>                    |
| Archive vlan.dat with Archive Management |
| <u>VLAN資訊和冗餘</u>                         |
| 相關資訊                                     |

## 簡介

檢視VLAN資訊

本文檔介紹Catalyst交換機如何在特殊vlan.dat檔案中維護VLAN資訊。

必要條件

#### 需求

思科建議您瞭解以下主題:

•

Cisco Catalyst 交換器

採用元件

本文中的資訊係根據以下軟體和硬體版本:

運行Cisco IOS®軟體版本12.1(26)E1的Cisco Catalyst 6500交換機

運行Cisco IOS軟體版本12.1(22)EA9的Cisco Catalyst 2950交換機

本文中的資訊是根據特定實驗室環境內的裝置所建立。文中使用到的所有裝置皆從已清除(預設)的組態來啟動。如果您的網路運作 中,請確保您瞭解任何指令可能造成的影響。

#### 相關產品

•

•

本文件也適用於以下硬體和軟體版本:

運行Cisco IOS的Cisco Catalyst 6000、4500、4000系列交換機。

Cisco Catalyst 3750、3750E、3560、3560E、3550、2970、2960、2955、2950和2940系列交換器。

#### 慣例

如需文件慣例的詳細資訊,請參閱思科技術提示慣例。

#### 背景資訊

運行Cisco IOS軟體版本的Cisco Catalyst交換機在名為vlan.dat的特殊檔案中維護VLAN資訊。 本檔案將討論此檔案的用途以及管理檔 案的方法。

CatOS中的VLAN或VTP配置更改會在更改後立即寫入NVRAM。相反,除非發出**copy run start**命令,否則Cisco IOS軟體不會將配置 更改儲存到NVRAM。

VTP客戶端和伺服器系統要求其他VTP伺服器的VTP更新立即儲存在NVRAM中,無需使用者干預。預設的CatOS運算子合VTP更新要求,但Cisco IOS軟體更新模式需要替代更新操作。為此,在Catalyst交換機的Cisco IOS軟體中引入了VLAN資料庫,作為立即儲存 VTP客戶端和伺服器的VTP更新的方法。此VLAN資料庫在NVRAM中以稱為**vlan.dat**檔案的單獨檔案形式存在。

#### 管理vlan.dat檔案

#### 在交換機啟動期間

•

•

在啟動過程中,交換機比較vlan.dat檔案中的內容和startup-config中的配置,以確定是否必須使用vlan.dat或startup-config中的配置。在 交換機啟動配置檔案中儲存VTP模式、域名和VLAN配置並重新啟動交換機後,將根據以下條件選擇VTP和VLAN配置:

如果VLAN資料庫和配置檔案都將VTP模式顯示為透明,並且VTP域名匹配,則會忽略VLAN資料庫。使用啟動配置檔案中的 VTP和VLAN配置。VLAN資料庫修訂版號在VLAN資料庫中保持不變。

如果啟動VTP模式為伺服器模式,或者啟動VTP模式或域名與VLAN資料庫不匹配,則透過VLAN資料庫資訊(例如vlan.dat檔案)選擇前1005個VLAN的VTP模式和VLAN配置。從交換機配置檔案配置大於1005的VLAN。

如果沒有vlan.dat檔,或無法讀取vlan.dat,交換器會以下列特性開機:

| 屬性    | 預設值         |  |  |  |  |  |
|-------|-------------|--|--|--|--|--|
| VTP模式 | 伺服器         |  |  |  |  |  |
| VTP域名 | (無名稱/空白)    |  |  |  |  |  |
| VLAN  | 1,1002-1005 |  |  |  |  |  |

檔名和位置

預設情況下, VLAN資料庫檔名為 vlan.dat。

您可以使用 vtp file <filename> 命令重新命名檔案。不能使用 vtp file 命令載入新資料庫。您只能使用它來重新命名儲存現有資料庫的 檔案。

此示例說明如何指定儲存VTP配置的IFS檔案系統檔案:

<#root>

Switch(config)#

vtp file vtpconfig

Setting device to store VLAN database at filename vtpconfig.

Switch(config)#

交換器可以存取單獨儲存在NVRAM中的vlan.dat。可以將vlan.dat檔案從其位置複製以進行備份。儲存vlan.dat檔案的記憶體位置名稱 因裝置而異。請參閱相應的產品文檔後再發出 copy 命令。

Cisco Catalyst 6500/6000系列交換機中的儲存位置為 const\_nvram: 。與此類似, Catalyst 4500/4000交換機中的儲存位置為 cat4000\_flash: 。在Cisco Catalyst 29xx系列和Cisco Catalyst 35xx、3750系列中,儲存位置為**flash:**。

<#root>

Cat6K-Cisco IOS#dir const\_nvram: Directory of const\_nvram:/ 1 -rwx 856 <no date>

vlan.dat

129004 bytes total (128148 bytes free)

檢視VLAN資訊

必須發出 show vlan 命令,才能顯示二進位制vlan.dat檔案中儲存的所有VLAN配置、VLAN ID、名稱等。

您可以使用 show vtp status 命令來顯示VTP資訊、模式、域等。

當交換機處於VTP伺服器/客戶端模式時, show running-config 命令輸出中不會顯示VLAN資訊和VTP資訊。這是交換器的正常行為。

<#root>

Switch#

show run

| include vlan vlan internal allocation policy ascending Switch#

Switch#

show run

| include vtp
Switch#

處於VTP透明模式的交換機可在 show running-config 命令輸出中顯示VLAN和VTP配置,因為此資訊也儲存在配置文本檔案中。

<#root>

Switch#

show run

```
| include vlan
vlan internal allocation policy ascending
vlan 1
tb-vlan1 1002
tb-vlan2 1003
vlan 20-21,50-51
vlan 1002
tb-vlan1 1
tb-vlan2 1003
vlan 1003
tb-vlan1 1
tb-vlan2 1002
vlan 1004
vlan 1005
```

Switch#

| include vtp vtp domain cisco vtp mode transparent

將VLAN資訊重設為預設值

٠

完成以下程式,在執行Cisco IOS軟體的Cisco Catalyst交換器上重設VLAN組態。

在本示例中,Cisco Catalyst 6500交換機處於VTP客戶端模式。若要重設VLAN資訊,您必須移除vlan.dat檔並重新載入交換器。

發出 show vtp status 和 show vlan 命令以確定原始VTP/VLAN資訊。

<#root>

Cat6K-IOS#

show vtp status

VTP Version : 2 Configuration Revision : 0 Maximum VLANs supported locally : 1005

| Number of existing VLANs | : | 12       |
|--------------------------|---|----------|
| VTP Operating Mode       | : | Client   |
| VTP Domain Name          | : | Ciscol23 |

VTP Pruning Mode : Enabled VTP V2 Mode : Disabled VTP Traps Generation : Disabled MD5 digest : 0xDF 0xCE 0x47 0x0B 0xD0 0x3F 0xEA 0x18 Configuration last modified by 0.0.0.0 at 0-0-00 00:00:00 Local updater ID is 172.16.5.12 on interface Vl1 (lowest numbered VLAN interface found) Cat6K-IOS# <#root>

Cat6K-IOS#

show vlan

| VLAN Name Status Ports                                      |                      |  |  |  |  |  |
|-------------------------------------------------------------|----------------------|--|--|--|--|--|
| 1 default active Fa3/11, Fa3/16                             | Fa3/11, Fa3/16       |  |  |  |  |  |
| 5 VLAN0005 active Fa3/1                                     | Fa3/1                |  |  |  |  |  |
| 10 VLAN0010 active Fa3/5                                    | Fa3/5                |  |  |  |  |  |
| 20 Management_Vlan active Fa3/7, Fa3/9, Fa3/24              | Fa3/7, Fa3/9, Fa3/24 |  |  |  |  |  |
| 30 SW-3_PCs_Vlan active                                     |                      |  |  |  |  |  |
| 40 SW-1_PCs_Vlan active                                     |                      |  |  |  |  |  |
| 50 IP_Phone_Voice_Vlan active                               |                      |  |  |  |  |  |
| 60 Guest_Fail_Vlan active                                   | ve                   |  |  |  |  |  |
| 1002 fddi-default act/unsup                                 |                      |  |  |  |  |  |
| 1003 token-ring-default act/unsup                           |                      |  |  |  |  |  |
| 1004 fddinet-default act/unsup                              |                      |  |  |  |  |  |
| 1005 trnet-default act/unsup                                |                      |  |  |  |  |  |
| VLAN Type SAID MTU Parent RingNo BridgeNo Stp BrdgMode Tran | s1 Trans2            |  |  |  |  |  |
| 1 enet 100001 1500 0                                        | 0                    |  |  |  |  |  |
| 5 enet 100005 1500 0                                        | 0                    |  |  |  |  |  |
| 10 enet 100010 1500 0                                       | 0                    |  |  |  |  |  |

!--- Rest of the output elided.

確認vlan.dat檔案狀態。

<#root>

Cat6K-IOS#

•

dir const\_nvram:

vlan.dat

0

129004 bytes total (128028 bytes free) Cat6K-IOS#

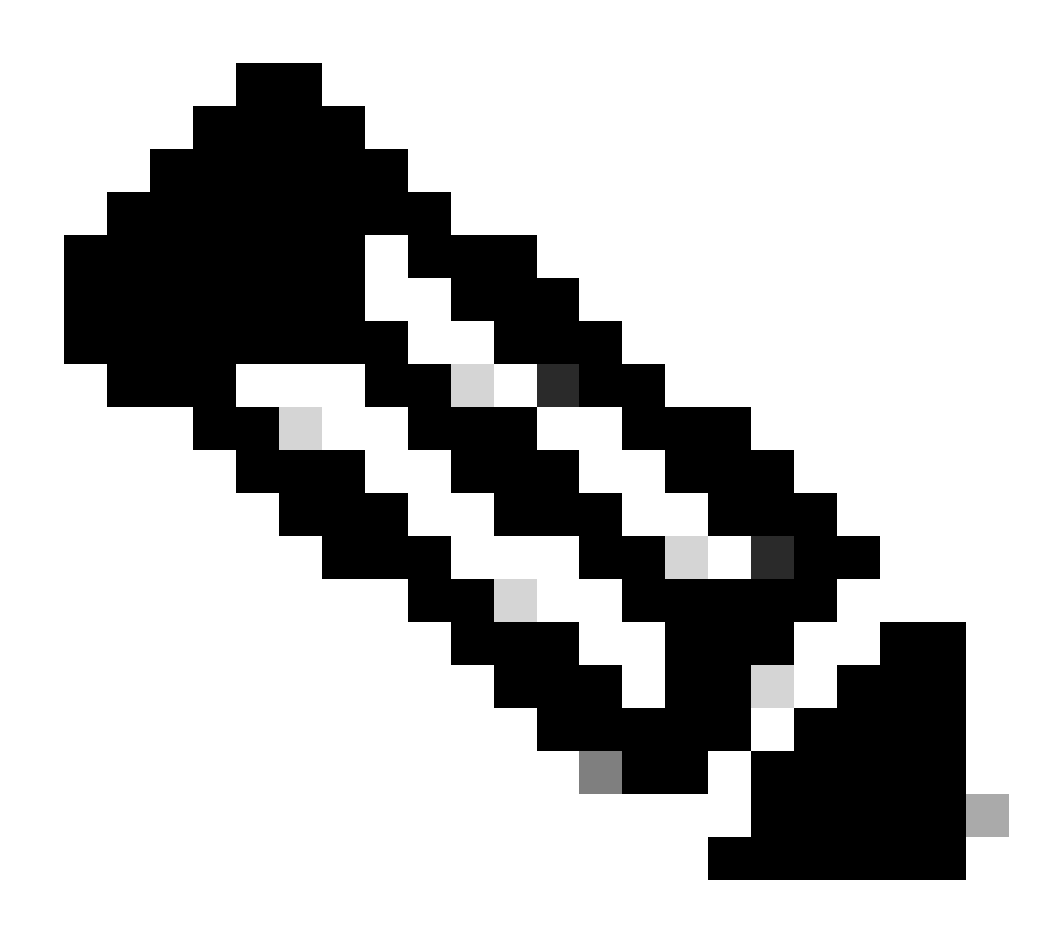

備註:記憶體中的 vlan.dat 檔案儲存位置會依裝置而有所不同。有關詳細資訊,請參閱本文檔中的<u>檔名和位置</u>部分

從NVRAM中刪除vlan.dat檔案。

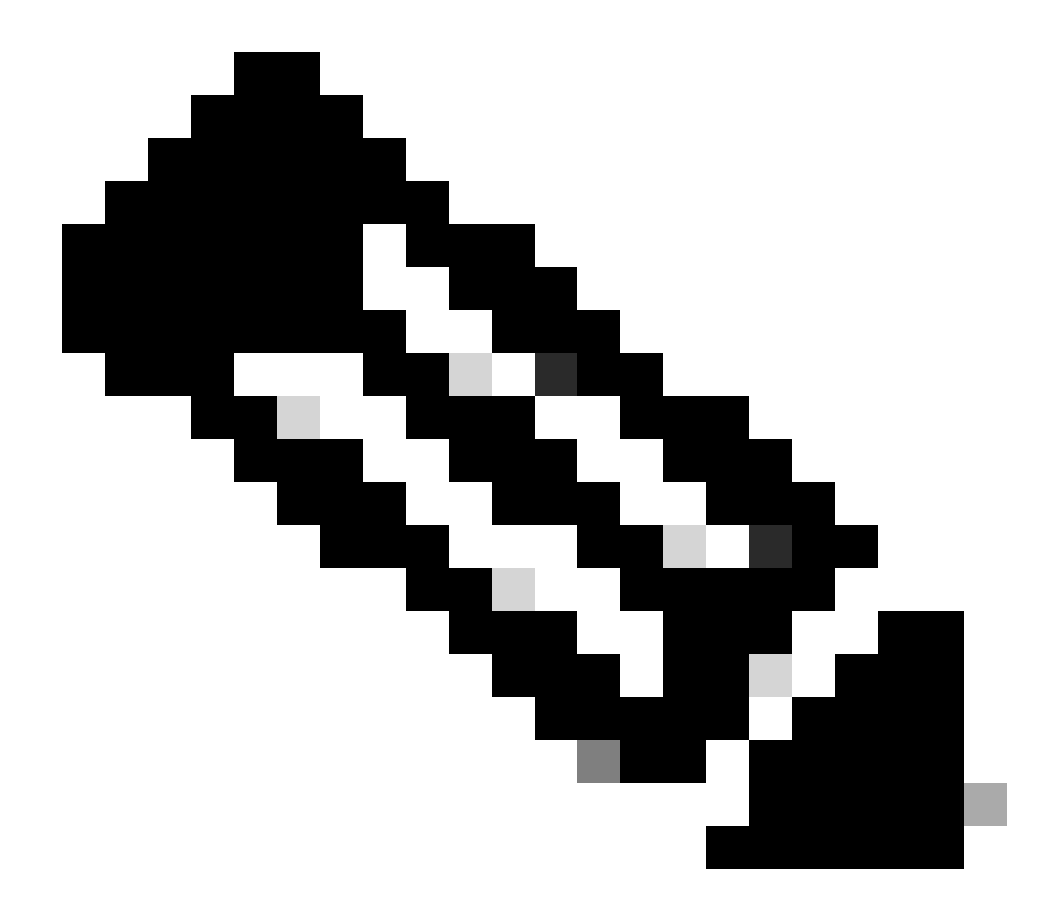

**注意**:從NVRAM中刪除檔案之前,建議您對該檔案進行備份。有關操作過程,請參閱<u>備份和恢復vlan.dat檔案</u>部分 。

<#root>

```
delete const_nvram:vlan.dat
```

Delete filename [vlan.dat]? Delete const\_nvram:vlan.dat? [confirm]

Cat6K-IOS#

dir const\_nvram:

Directory of const\_nvram:/ 1 -rw-

0

<no date>

vlan.dat

129004 bytes total (129004 bytes free) Cat6K-IOS#

請注意,vlan.dat檔案的大小為零(0)。

重新載入交換器。

٠

<#root>

reload

Proceed with reload? [confirm]

!--- Rest of the output no displayed.

交換器啟動後,確認VLAN資訊是否已設定為預設值。有關預設值的資訊,請參閱**在交換機**啟動期間部分中的<u>表</u>。

<#root>

Cat6K-IOS#

•

show vtp status

VTP Version : 2 Configuration Revision : 0 Maximum VLANs supported locally : 1005

Number of existing VLANs : 5 VTP Operating Mode : Server VTP Domain Name :

VTP Pruning Mode : Disabled VTP V2 Mode : Disabled VTP Traps Generation : Disabled MD5 digest : 0x57 0xCD 0x40 0x65 0x63 0x59 0x47 0xBD Configuration last modified by 0.0.0.0 at 0-0-00 00:00:00 Local updater ID is 172.16.5.12 on interface V11 (lowest numbered VLAN interface found)

<#root>

VLAN Name Status Ports active Fa3/11, Fa3/16 1 default 1002 fddi-default act/unsup 1003 token-ring-default 1004 fddinet-default act/unsup act/unsup 1005 trnet-default act/unsup VLAN Type SAID MTU Parent RingNo BridgeNo Stp BrdgMode Trans1 Trans2 

 1
 enet
 100001
 1500
 0
 0

 1002
 fddi
 101002
 1500
 0
 0

 1003
 tr
 101003
 1500
 0
 0

 1004
 fdnet
 101004
 1500
 ieee
 0
 0

 1005
 trnet
 101005
 1500
 ibm
 0
 0

 Remote SPAN VLANs \_\_\_\_\_ Primary Secondary Type Ports \_\_\_\_\_ Cat6K-I0S#

<#root>

Cat6K-IOS#

dir const\_nvram:

Directory of const\_nvram:/ 1 -rw-

0

<no date>

vlan.dat

129004 bytes total (129004 bytes free) Cat6K-IOS#

此時,可透過兩種方式觸發VTP VLAN配置更改:

裝置上的使用者配置(CLI/SNMP)

從同一VTP域中的其他裝置執行VTP更新

這意味著即使交換機最初處於客戶端模式,僅應用另一個儲存的配置並不會將其設定回客戶端模式。為了將交換機返回到客 戶端模式,網路管理員需要在全局配置模式下使用vtp mode client命令手動配置系統。

恢復vlan.dat檔案

•

•

•

如果不慎刪除了 vlan.dat 檔案而交換器重新載入,則交換器上原本可用的 VLAN 會全部遺失。VLAN 資訊會存在於交換器中,直到交 換器重新載入為止。

完成以下步驟以復原 vlan.dat 檔案:

發出 show vlan 命令以確認 VLAN 資訊的可用性。

<#root>

Switch#

show vlan

•

•

٠

| VLAN | Name      | Status | Ports                                                                                              |
|------|-----------|--------|----------------------------------------------------------------------------------------------------|
| 1    | default   | active | Fa0/1, Fa0/2, Fa0/3, Fa0/4<br>Fa0/5, Fa0/6, Fa0/7, Fa0/8<br>Fa0/10, Fa0/11, Fa0/12, Gi0/1<br>Gi0/2 |
| 10   | VLAN0010  | active |                                                                                                    |
| 11   | VLAN0011  | active |                                                                                                    |
| 20   | VLAN0020  | active |                                                                                                    |
| 21   | VLAN0021  | active |                                                                                                    |
| 30   | VLAN0030  | active |                                                                                                    |
| 31   | VLAN0031  | active |                                                                                                    |
| 40   | VLAN0040  | active |                                                                                                    |
| 41   | VLAN0041  | active |                                                                                                    |
| 50   | Vlan50    | active |                                                                                                    |
| 100  | 100thVLAN | active |                                                                                                    |

如果交換器位於VTP 伺服器或處於透明模式,請對 VLAN 資料庫進行任何修改。

對於 VLAN 資料庫的修改可為以下任何一種:

建立任何 VLAN。

刪除任何 VLAN。

修改任何現有VLAN的屬性。

<#root>

Switch#

configure terminal

Enter configuration commands, one per line. End with CNTL/Z. Switch(config)#

vlan 50

Switch(config-vlan)#

name 50thVLAN

Switch(config-vlan)#end Switch#

對VLAN資料庫進行任何更改後,交換機將自動建立vlan.dat檔案。

發出 show flash: 命令,以驗證是否已建立 vlan.dat 檔案。

<#root>

Switch#

•

show flash:

Directory of flash:/

| 2 | -rwx | 5       | Mar | 01 | 1993 | 00:04:47 | private-config.text             |
|---|------|---------|-----|----|------|----------|---------------------------------|
| 3 | -rwx | 2980487 | Mar | 02 | 1993 | 06:08:14 | c2950-i6q412-mz.121-19.EA1a.bin |
| 4 | -rwx | 1156    | Mar | 01 | 1993 | 01:51:27 |                                 |

vlan.dat

16 -rwx 1014 Mar 01 1993 00:04:47 config.text
6 drwx 4096 Mar 02 1993 03:49:26 html
7 -rwx 3121383 Mar 02 1993 03:47:52 c2950-i6q412-mz.121-22.EA9.bin
7741440 bytes total (65536 bytes free)

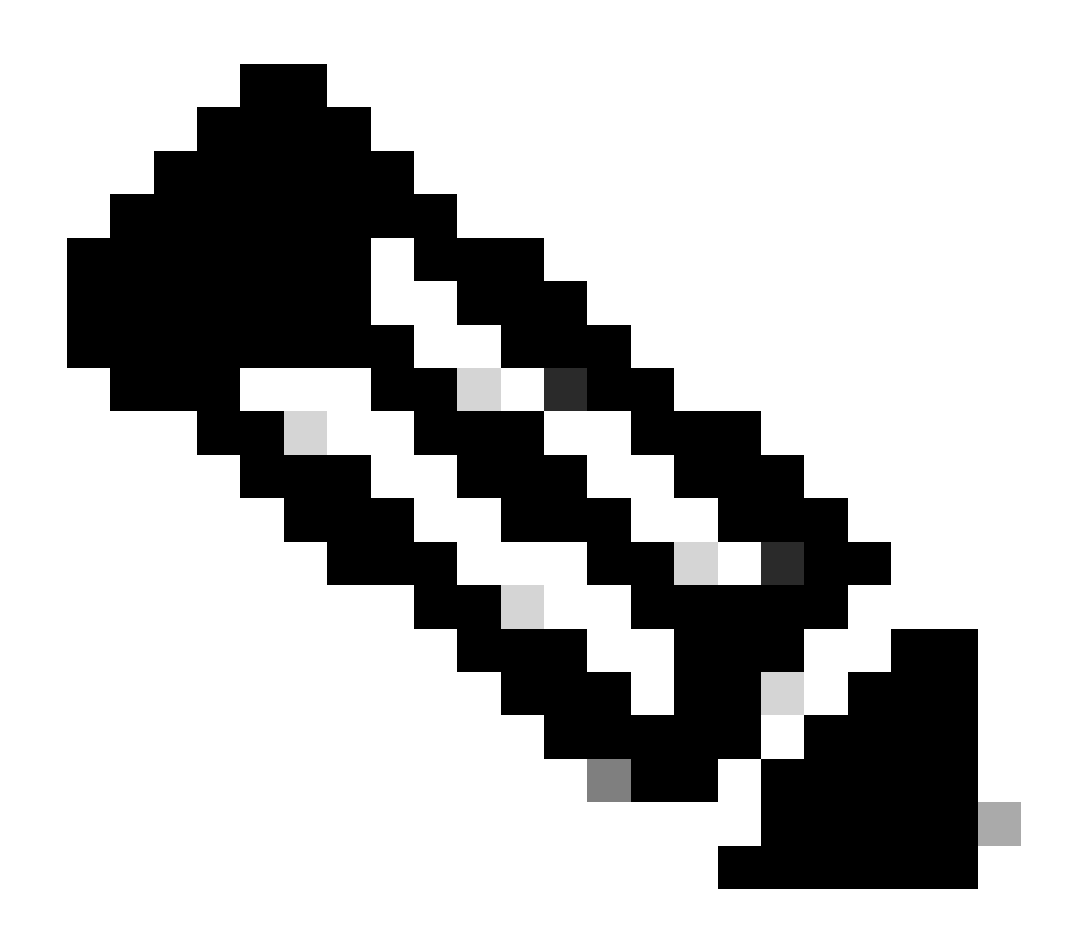

備註:記憶體中的 vlan.dat 檔案儲存位置會依裝置而有所不同。有關詳細資訊,請參閱<u>檔名和位置</u>部分。

#### 備份和還原vlan.dat檔

想要備份vlan.dat檔案(特別是針對VTP伺服器系統)的網路管理員。可以將 vlan.dat 檔案儲存到與任何其他檔案相同的位置 (bootflash、disk0:、bootdisk:、tftp:、ftp:等)。即使檔案可以複製到任何位置,也只能從NVRAM讀取。

若要執行組態的完整備份,請在備份中將vlan.dat檔與組態一起納入。接下來,如果整個交換器或Supervisor Engine模組都需要更換 ,網路管理員必須上傳以下兩個檔案才能還原完整組態:

vlan.dat檔案

•

組態檔

在執行狀態切換(SSO)時,這也對雙主控引擎環境產生影響。因為檔案對檔案同步僅可用於NVRAM,所以如果vlan.dat位於非 NVRAM位置(例如bootflash:),則作用中及待命Supervisor之間無法進行vlan.dat檔案同步。相反,當備用SP收到新的VLAN資料時 ,可以將配置寫入備用vlan.dat。

最後,如果將儲存的vlan.dat套用到已經啟動的系統,則必須在新套用的vlan.dat組態生效之前重新載入系統。

發出show vtp status 和show vlan 命令以確定原始VTP/VLAN資訊。

<#root>

Cat6K-IOS#

show vtp status

VTP Version : 2 Configuration Revision : 0 Maximum VLANs supported locally : 1005

| Number of existing VLANs | : | 12       |
|--------------------------|---|----------|
| VTP Operating Mode       | : | Client   |
| VTP Domain Name          | : | Cisco123 |

VTP Pruning Mode : Enabled VTP V2 Mode : Disabled VTP Traps Generation : Disabled MD5 digest : 0xDF 0xCE 0x47 0x0B 0xD0 0x3F 0xEA 0x18 Configuration last modified by 0.0.0.0 at 0-0-00 00:00:00 Local updater ID is 172.16.5.12 on interface V11 (lowest numbered VLAN interface found) Cat6K-IOS#

Cat6K-IOS#

show vlan

| VLAN | Name   |                          |      |        | Stat             | tus Po    | orts           |            |        |        |  |
|------|--------|--------------------------|------|--------|------------------|-----------|----------------|------------|--------|--------|--|
| 1    | defau  | lt                       |      |        | act <sup>.</sup> | ive Fa    | Fa3/11, Fa3/16 |            |        |        |  |
| 5    | VLAN00 | 005                      |      |        | act              | ive Fa    | Fa3/1          |            |        |        |  |
| 10   | VLAN00 | 010                      |      |        | act              | ive Fa    | Fa3/5          |            |        |        |  |
| 20   | Manage | ement_Vlan               |      |        | act              | ive Fa    | 13/7, I        | Fa3/9, Fa3 | 3/24   |        |  |
| 30   | SW-3_H | PCs_V1an                 |      |        | act              | ive       |                |            |        |        |  |
| 40   | SW-1_  | PCs_V1an                 |      |        | act              | ive       |                |            |        |        |  |
| 50   | IP_Pho | one_Voice_V              | lan  |        | act              | ive       |                |            |        |        |  |
| 60   | Guest  | _Fail_Vlan               |      |        | act              | ive       |                |            |        |        |  |
| 1002 | fddi-d | default                  |      |        | act,             | act/unsup |                |            |        |        |  |
| 1003 | token  | -ring-defau <sup>-</sup> | lt   |        | act,             | act/unsup |                |            |        |        |  |
| 1004 | fddine | et-default               |      |        | act,             | /unsup    |                |            |        |        |  |
| 1005 | trnet  | -default                 |      |        | act,             | act/unsup |                |            |        |        |  |
|      |        |                          |      |        |                  |           |                |            |        |        |  |
| VLAN | Туре   | SAID                     | MTU  | Parent | RingNo           | BridgeNc  | o Stp          | BrdgMode   | Trans1 | Trans2 |  |
|      |        |                          |      |        |                  |           |                |            |        |        |  |
| 1    | enet   | 100001                   | 1500 | -      | -                | -         | -              | -          | 0      | 0      |  |
| 5    | enet   | 100005                   | 1500 | -      | -                | -         | -              | -          | 0      | 0      |  |
| 10   | enet   | 100010                   | 1500 | -      | -                | -         | -              | -          | 0      | 0      |  |
|      |        |                          |      |        |                  |           |                |            |        |        |  |

!--- Rest of the output elided.

•

<#root>

Cat6K-IOS#

dir const\_nvram:

Directory of const\_nvram:/
 1 -rw-

976

<no date>

vlan.dat

129004 bytes total (128028 bytes free) Cat6K-IOS#

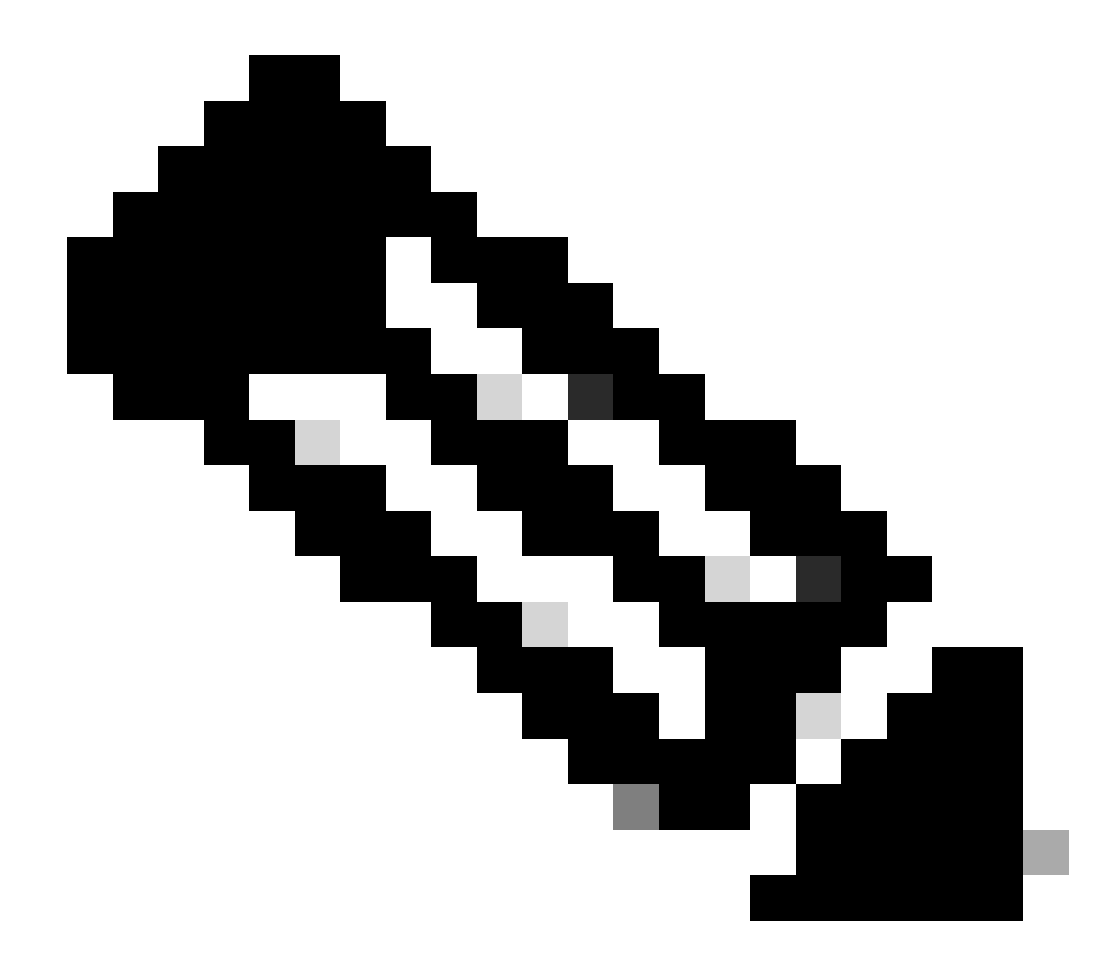

備註:記憶體中的 vlan.dat 檔案儲存位置會依裝置而有所不同。有關詳細資訊,請參閱<u>檔名和位置</u>部分。

備份現有的vlan.dat檔案。

<#root>

Destination filename [vlan.dat]? 976 bytes copied in 0.516 secs (1891 bytes/sec)

Cat6K-IOS#

show bootflash:

-#- ED ----type---- -crc--- -seek-- nlen -length- -----date/time----- n
ame
1 .. image C32839CA 2349AC 30 1788204 May 31 2006 18:15:50 +00:00 c
6msfc2-boot-mz.121-13.E17.bin
2 .. unknown 1D1450E8 234DFC 8 976 Dec 01 2008 01:43:18 +00:00

v lan.dat

•

13414916 bytes available (1789436 bytes used)

從NVRAM中刪除vlan.dat檔案。

<#root>

Cat6K-IOS#

delete const\_nvram:vlan.dat

```
Delete filename [vlan.dat]?
Delete const_nvram:vlan.dat? [confirm]
```

Directory of const\_nvram:/ 1 -rw- 0 <no date> vlan.dat 129004 bytes total (129004 bytes free) Cat6K-IOS#

重新載入交換器。

<#root>

Cat6K-IOS#

reload

Proceed with reload? [confirm]

!--- Rest of the output elided.

重新載入後,驗證重置了VTP/VLAN資訊。

<#root>

Cat6K-IOS#

•

show vtp status

VTP Version : 2 Configuration Revision : 0 Maximum VLANs supported locally : 1005 Number of existing VLANs: 5VTP Operating Mode: ServerVTP Domain Name:

VTP Pruning Mode : Disabled VTP V2 Mode : Disabled VTP Traps Generation : Disabled MD5 digest : 0x57 0xCD 0x40 0x65 0x63 0x59 0x47 0xBD Configuration last modified by 0.0.0.0 at 0-0-00 00:00:00 Local updater ID is 172.16.5.12 on interface V11 (lowest numbered VLAN interface found)

請注意,現有VLAN的數量已從12個減少到5個,並且域現在為空,而不是Cisco123。

<#root>

Cat6K-IOS#

dir const\_nvram:

Directory of const\_nvram:/ 1 -rw- 0 <no date> vlan.dat 129004 bytes total (129004 bytes free) Cat6K-IOS#

將儲存的vlan.dat檔複製到NVRAM。

<#root>

Cat6K-IOS#

copy bootflash:vlan.dat const\_nvram:vlan.dat

Destination filename [vlan.dat]? 976 bytes copied in 0.688 secs (1419 bytes/sec) Cat6K-IOS#

Cat6K-IOS#dir const\_nvram: Directory of const\_nvram:/ 1 -rw- 976

<no date>

vlan.dat

129004 bytes total (128028 bytes free) Cat6K-IOS#

檢查VTP狀態是否有任何變化。不會有任何變更,因為vlan.dat檔在交換器啟動時是唯讀的。要使更改生效,請重新載入交換 機。

<#root>

Cat6K-IOS#

show vtp status

VTP Version : 2 Configuration Revision : 0 Maximum VLANs supported locally : 1005

Number of existing VLANs: 5VTP Operating Mode: ServerVTP Domain Name:

VTP Pruning Mode : Disabled VTP V2 Mode : Disabled VTP Traps Generation : Disabled MD5 digest : 0x57 0xCD 0x40 0x65 0x63 0x59 0x47 0xBD Configuration last modified by 0.0.0.0 at 0-0-00 00:00:00 Local updater ID is 172.16.5.12 on interface V11 (lowest numbered VLAN interface found) Cat6K-IOS# 重新載入交換器。

<#root>

Cat6K-IOS#

reload

•

Proceed with reload? [confirm]

!--- Rest of the output elided.

在交換機啟動後,驗證VLAN/VTP資訊是否已正確恢復。

<#root>

Cat6K-IOS#

show vtp status

VTP Version : 2 Configuration Revision : 0 Maximum VLANs supported locally : 1005

| Number of existing VLANs | : | 12       |
|--------------------------|---|----------|
| VTP Operating Mode       | : | Server   |
| VTP Domain Name          | : | Cisco123 |

VTP Pruning Mode : Enabled

VTP V2 Mode : Disabled
VTP Traps Generation : Disabled
MD5 digest : 0xDF 0xCE 0x47 0x0B 0xD0 0x3F 0xEA 0x18
Configuration last modified by 172.16.5.12 at 11-16-07 03:23:56
Local updater ID is 172.16.5.12 on interface Vl1 (lowest numbered VLAN interface
found)
Cat6K-IOS#

<#root>

Cat6K-IOS#

show vlan

| VLAN | Name                       |                          |      |        |        | tus Po  | orts                 |          |        |        |  |
|------|----------------------------|--------------------------|------|--------|--------|---------|----------------------|----------|--------|--------|--|
| 1    | defau                      | lt                       |      |        | act    | ive F   | Fa3/11, Fa3/16       |          |        |        |  |
| 5    | VLAN00                     | 005                      |      |        | act    | ive F   | Fa3/1                |          |        |        |  |
| 10   | VLAN00                     | 010                      |      |        | act    | ive F   | Fa3/5                |          |        |        |  |
| 20   | Manage                     | ement_Vlan               |      |        | act    | ive F   | Fa3/7, Fa3/9, Fa3/24 |          |        |        |  |
| 30   | SW-3_F                     | PCs_V1an                 |      |        | act    | ive     |                      |          |        |        |  |
| 40   | SW-1_F                     | PCs_V1an                 |      |        | act    | ive     |                      |          |        |        |  |
| 50   | IP_Pho                     | one_Voice_V              | lan  |        | act    | ive     |                      |          |        |        |  |
| 60   | 0 Guest_Fail_Vlan active   |                          |      |        |        |         |                      |          |        |        |  |
| 1002 | 002 fddi-default act/unsup |                          |      |        |        |         |                      |          |        |        |  |
| 1003 | token-                     | -ring-defau <sup>-</sup> | lt   |        | /unsup | )       |                      |          |        |        |  |
| 1004 | fddine                     | et-default               |      |        | act,   | /unsup  |                      |          |        |        |  |
| 1005 | trnet-                     | -default                 |      |        | act,   | /unsup  |                      |          |        |        |  |
| VLAN | Туре                       | SAID                     | MTU  | Parent | RingNo | BridgeN | o Stp                | BrdgMode | Trans1 | Trans2 |  |
| 1    | enet                       | 100001                   | 1500 | -      | -      | -       | _                    | -        | 0      | 0      |  |
| 5    | enet                       | 100005                   | 1500 | -      | -      | -       | -                    | -        | 0      | 0      |  |
| 10   | enet                       | 100010                   | 1500 | -      | -      | -       | -                    | -        | 0      | 0      |  |
| 20   | enet                       | 100020                   | 1500 | -      | -      | -       | -                    | -        | 0      | 0      |  |

!--- Rest of the the output not shown.

Archive vlan.dat with Archive Management

Archive Management應用程式維護由Resource Manager Essentials (RME)管理的裝置的vlan.dat檔案的活動存檔。它可讓您執行下列工作

獲取並存檔裝置配置(包括vlan.dat檔案)

搜尋並生成有關存檔資料的報告

比較和標籤配置(包括vlan.dat檔案)

有關Archive Management應用程式的詳細資訊,請參閱使用Archive Management存檔和管理配置。

RME套件是CiscoWorks LAN Management Solution (LMS)的一部分,LMS是CiscoWorks產品系列中的捆綁包之一。它是網路管理的企業解決方案。RME是基於Web的強大應用套件,為思科交換機、接入伺服器和路由器提供網路管理解決方案。

有關RME及其應用程式的詳細資訊,請參閱<u>RME基本版</u>。

VLAN資訊和冗餘

Supervisor引擎冗餘不支援非預設VLAN資料檔名或位置。請勿在具有冗餘Supervisor引擎的交換機上輸入vtp file file\_name 命令。

在安裝冗餘Supervisor引擎之前,請輸入no vtp file命令以返回預設配置。

在路由處理器冗餘(RPR+)冗餘中,Supervisor引擎冗餘不支援在VLAN資料庫模式下輸入的配置。使用具有RPR+冗餘的全局配置模式。

在SSO中,活動SP到備用SP的NVRAM vlan.dat檔案同步仍然會完成,因此,如果在VLAN記錄同步過程中發生切換,備用可透過從 NVRAM載入二進位制檔案來恢復。由於檔案到檔案同步僅可用於NVRAM,因此如果二進位制檔案位於非NVRAM位置(如 bootflash:),則主用和備用之間不能進行vtp二進位制配置檔案同步。實際上,如果vlan.dat不在NVRAM中,則在備用啟動期間,備 用Supervisor無法聯機。必須在活動Supervisor上顯示錯誤消息,以要求使用者將vlan.dat位置更改為NVRAM。

#### 相關資訊

- <u>在Catalyst交換器上建立乙太網路VLAN</u>
- <u>瞭解 VLAN 主幹通訊協定 (VTP)</u>
- 運行Cisco IOS軟體的Catalyst 6500/6000系列和Catalyst 4500/4000系列交換機的最佳實踐
- Catalyst 4500系列交換器軟體組態設定指南12.2(46)SG
- <u>Catalyst 6500版本12.2SXH及更高版本的軟體配置指南</u>

- <u>交換器支援</u>
- <u>LAN 交換</u>
- 思科技術支援與下載

### 關於此翻譯

思科已使用電腦和人工技術翻譯本文件,讓全世界的使用者能夠以自己的語言理解支援內容。請注 意,即使是最佳機器翻譯,也不如專業譯者翻譯的內容準確。Cisco Systems, Inc. 對這些翻譯的準 確度概不負責,並建議一律查看原始英文文件(提供連結)。